いばらき電子申請・届出サービス家庭ごみ排出量実態調査申込方法

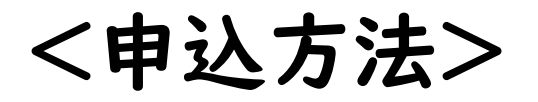

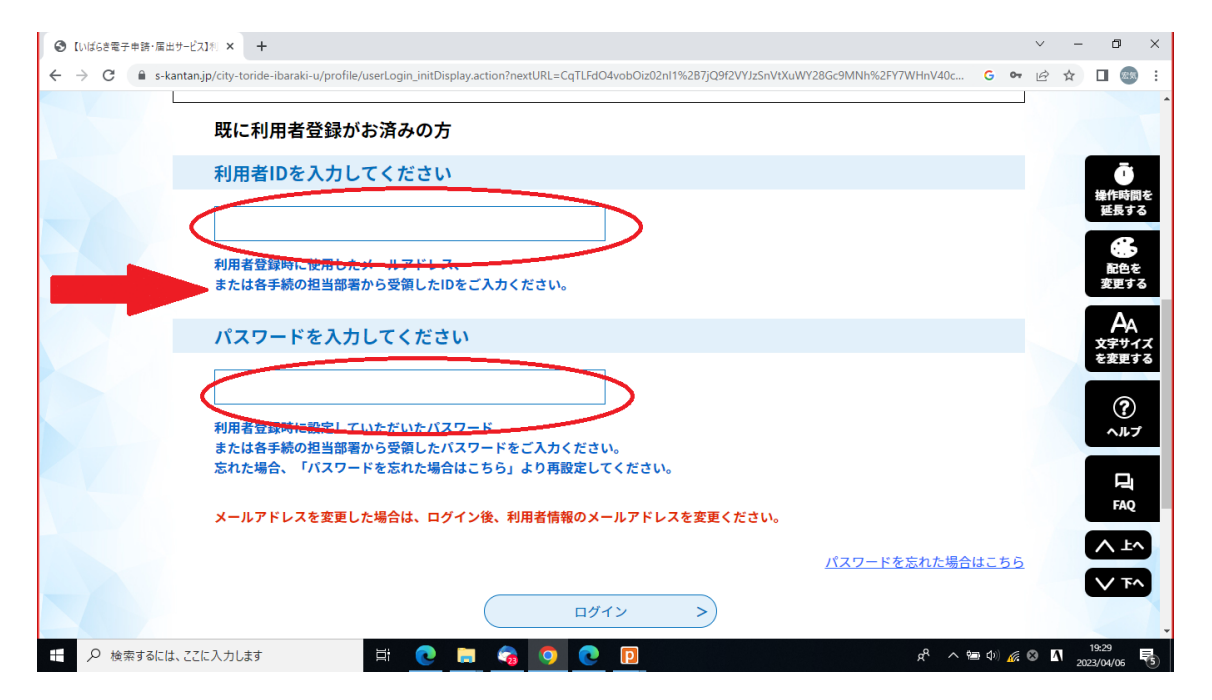

①既に利用者登録がお済みの方の「利用者IDを入力してください」と「パス ワードを入力してください」の欄を入力し、「ログイン」を押します。

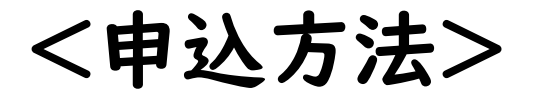

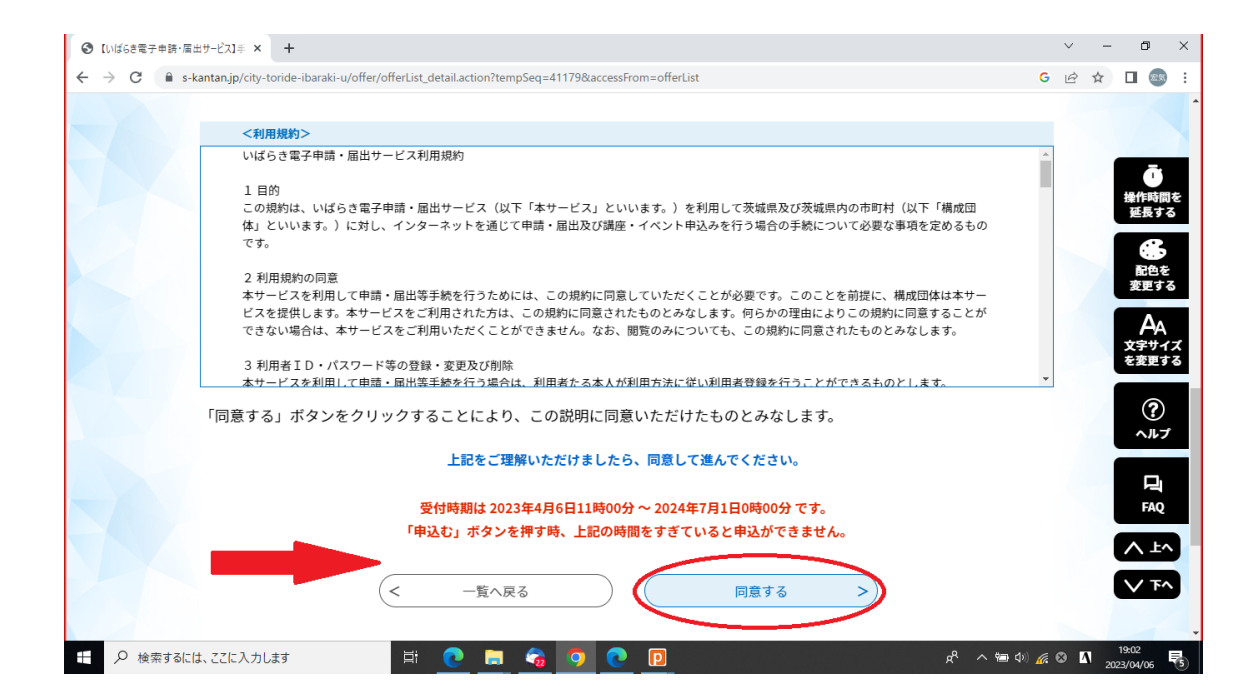

②利用規約を確認し、「同意する」を押します。

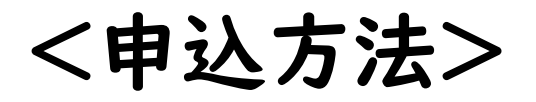

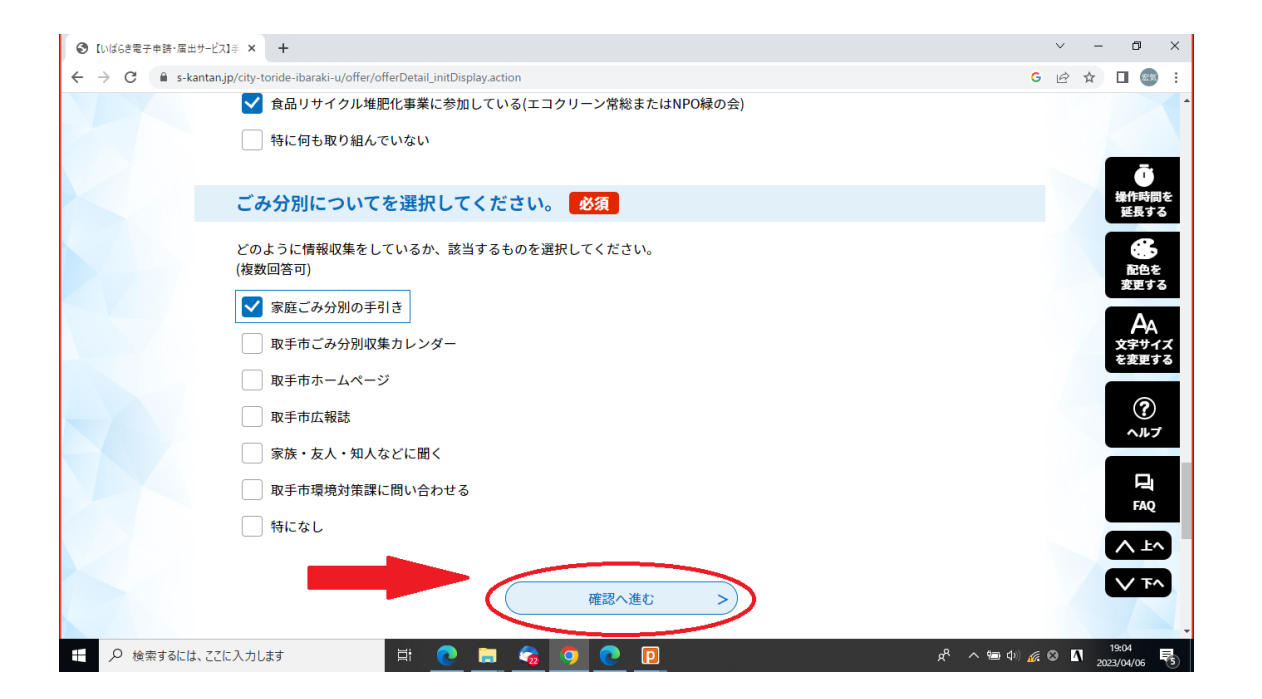

③モニター世帯様情報の入力画面に遷移するので、必要事項を入力し、 「確認へ進む」を押します。

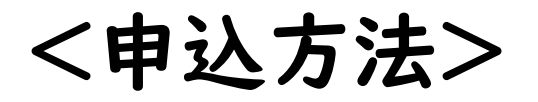

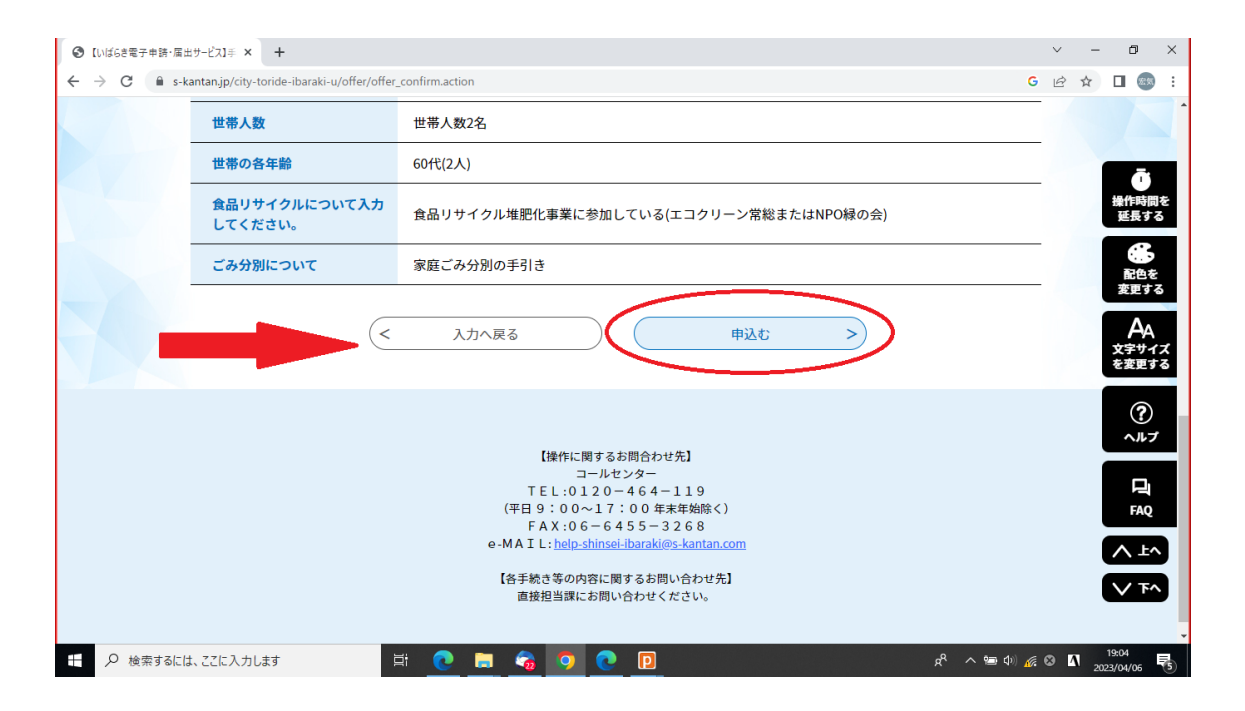

④申込確認画面に遷移するので、入力内容に誤りがないかを確認し、「申込む」を押します。